## **VERIFICARE LA CONFIGURAZIONE DI RETE DI UN PC**

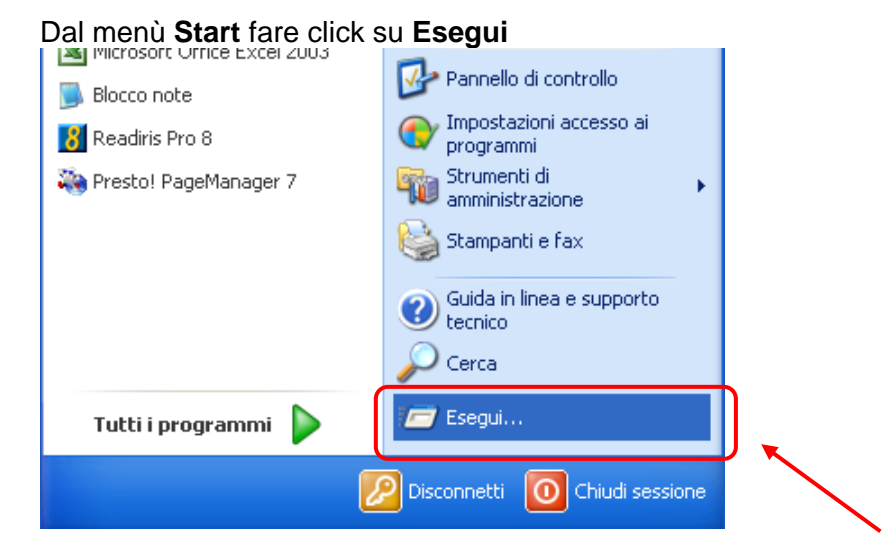

Nella nuova finestra di dialogo digitare all'interno della casella di testo il comando "**cmd**" e fare click su **OK** 

| Esegui | ? 🗙                                                                                                  |
|--------|----------------------------------------------------------------------------------------------------|
| 1      | Digitare il nome del programma, della cartella, del<br>documento o della risorsa Internet da aprire. |
| Apri:  | cmd                                                                                                  |
| /      | OK Annulla Sfoglia                                                                                   |

A questo punto digitare il comando "ipconfig/all" e confermare con la pressione del tasto Invio.

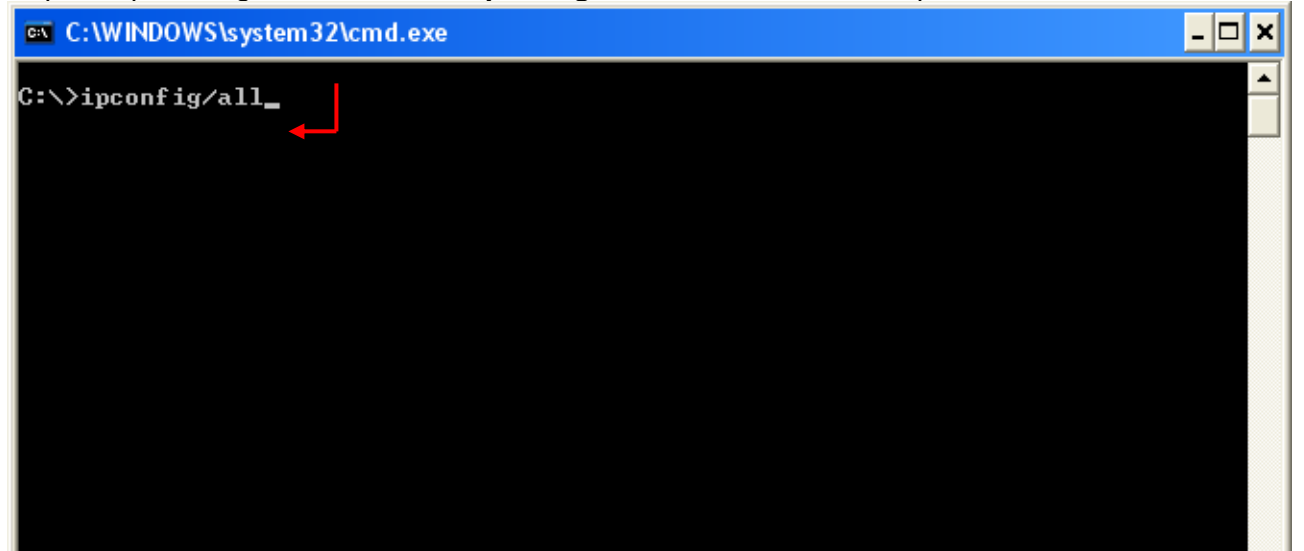

L'esecuzione del comando visualizzerà a video le specifiche delle configurazioni di rete.

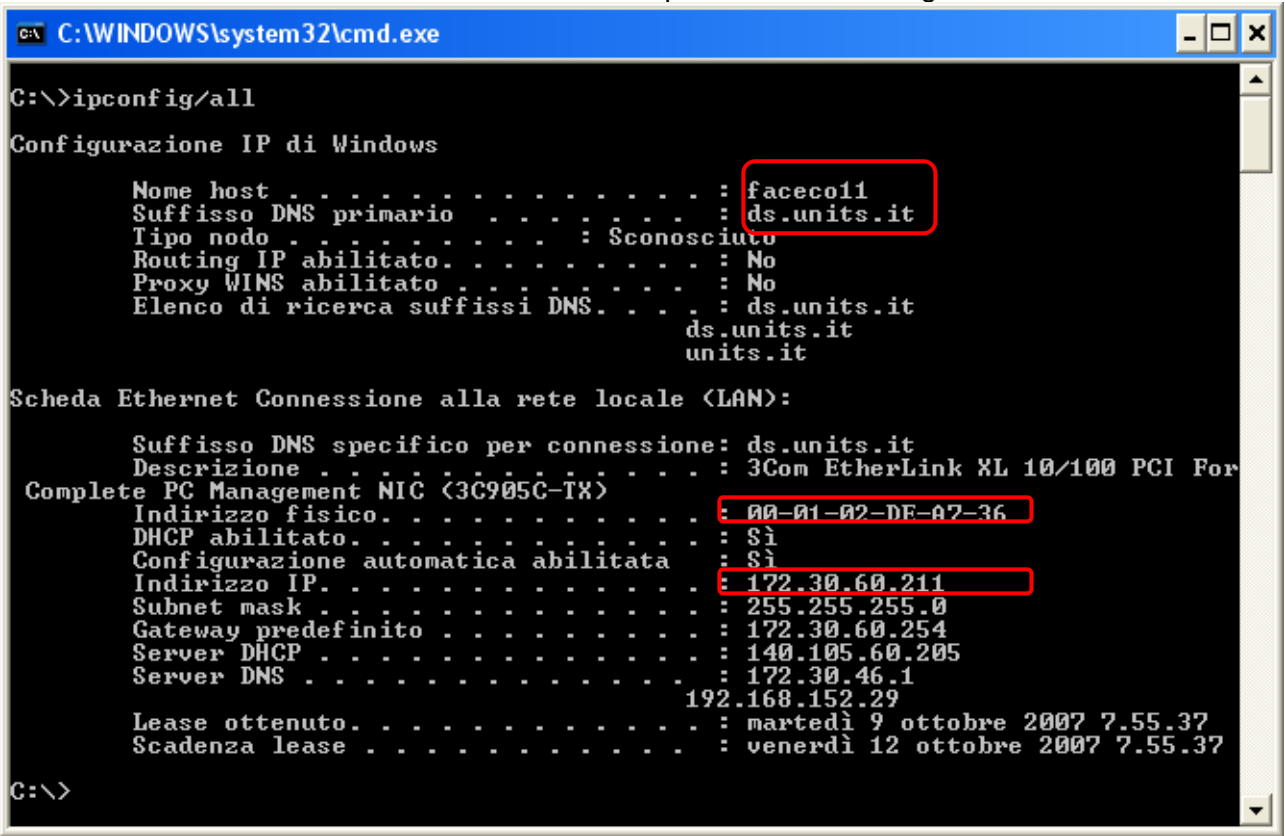